## Programación Básica de Access Point C1n

## Modo de operación Access Point

Paso 1.- El equipo C1n cuenta con la IP de fábrica 192.168.1.222, programar su computadora en el mismo segmento de IP, como ejemplo: 192.168.1.157 con máscara de subred 255.255.255.0 (se recomienda deshabilitar su conexión de red inalámbrica durante este proceso para evitar algún conflicto de IP). Entrar a la configuración del equipo por medio de un navegador ingresando la IP en el navegador.

| C1n Super WiFi Base Stati 🗴              | _ <b>⊡</b> ×                                                                                                    |  |  |
|------------------------------------------|----------------------------------------------------------------------------------------------------|--|--|
| ← → C 🗋 192.168.1.222                    | 50 =                                                                                                    |  |  |
| C1n                                      | Propiedades de Ethernet                                                                                                    |  |  |
| Authorization Required                   | General<br>Puede hacer que la configuración IP se asigne automáticamente si la                                              |  |  |
| Please enter your username and password. | consultor con el administrador de red cuál es la configuración IP<br>apropiada.<br>Obtener una dirección IP automáticamente |  |  |
| Username: Password:                      | Usar la siguiente dirección IP:     Dirección IP:     192 . 168 . 1 . 157     Máscara de subred:     255 . 255 . 0          |  |  |
|                                          | Puerta de enlace predeterminada:                                                                                            |  |  |
|                                          | Obtener la dirección del servidor DNS automaticamente     Ousar las siguientes direcciones de servidor DNS:                 |  |  |
|                                          | Servidor DNS alternativo:                                                                                                   |  |  |
|                                          | Validar configuración al salir Opciones avanzadas                                                                           |  |  |
|                                          | Aceptar Cancelar                                                                                                    |  |  |

Paso 2.- Ingresar el nombre de usuario "admin" y el password "admin".

|                                          | Aut                    | horization Required |             |
|------------------------------------------|------------------------|---------------------|-------------|
| Please enter your username and password. | Username:<br>Password: | admin               | Reset Login |

Paso 3.- Ir a Configuration -> Wireless -> General y seleccionar el modo de operación AP, introducir el país, Wireless Mode en 2.4GHz 130Mbps(802.11ng HT20), el canal en el que se desee transmitir, la potencia de transmisión y el número máximo de clientes. Dar click en Submit.

| Status Configuration Administration Tools | About                           |
|-------------------------------------------|---------------------------------|
| System Network Wireless Thin AP           |                                 |
| <u>Radio0(2.4G)</u>                       |                                 |
| Ra                                        | dio0(2.4G) Setting              |
| General WLAN Advanced WEP                 |                                 |
| Enable Radio:                             | 8                               |
| Radio Mode:                               | AP v                            |
| Country Code:                             | MEXICO                          |
| Wireless Mode:                            | 2.4GHz 130Mbps(802.11ng HT20) • |
| Radio Frequency:                          | 2412MHz(Channel 1)              |
| Transmit Power:                           | 5 🔹                             |
| Maximum Clients:                          | 64 (1-64)                       |
| Enable Inter-WLAN User Isolation:         |                                 |
|                                           | Submit Help                     |

Paso 4.- Ir a Configuration -> Wireless -> WLAN. Aparecerá una lista de SSID que se pueden publicar, dar click en el botón More... del primer SSID que aparece (normalmente Superwifi Network 0)

| Sveta                                 | Status         | Configuration Ad                 | ministratio    | n To      | ols             | About                |                                    |                                        |        |
|---------------------------------------|----------------|----------------------------------|----------------|-----------|-----------------|----------------------|------------------------------------|----------------------------------------|--------|
| system i Network i Wireless i Thin AP |                |                                  |                |           |                 |                      |                                    |                                        |        |
| Radio0(2.4G) Setting                  |                |                                  |                |           |                 |                      |                                    |                                        |        |
| General WLAN Advanced WEP             |                |                                  |                |           |                 |                      |                                    |                                        |        |
| WLAN Configuration                    |                |                                  |                |           |                 |                      |                                    |                                        |        |
|                                       | Enable<br>WLAN | SSID                             | Max<br>Clients | Isolation | Auth<br>Mode    | Access Traffic Right | WLAN<br>Uplink/Downlinl<br>Control | Station<br>Cuplink/Downlink<br>Control | Detail |
|                                       | ✓ 0            | Superwifi Network 0<br>Hide SSID | 64             |           | <u>wpa2-psk</u> | Full Access          | 0 0                                | 0                                      | More   |
|                                       | 1              | Superwifi Network 1<br>Hide SSID | 64             | ۲         | <u>open</u>     | Full Access 🔻        | 0 0                                | 0 0                                    | More   |
|                                       | 2              | Superwifi Network 2              | 64             |           | <u>open</u>     | Full Access          | 0 0                                | 0                                      | More   |
|                                       | 3              | Superwifi Network 3<br>Hide SSID | 64             |           | <u>open</u>     | Full Access          | 0 0                                | 0 0                                    | More   |
|                                       | 4              | Superwifi Network 4              | 64             |           | <u>open</u>     | Full Access          | 0 0                                | 0 0                                    | More   |
|                                       | 5              | Superwifi Network 5              | 64             |           | <u>open</u>     | Full Access V        | 0 0                                | 0 0                                    | More   |
|                                       | 6              | Superwifi Network 6              | 64             |           | <u>open</u>     | Full Access 🔹        | 0 0                                | 0                                      | More   |
|                                       | 7              | Superwifi Network 7<br>Hide SSID | 64             | ۲         | <u>open</u>     | Full Access 🔹        | 0 0                                | 0 0                                    | More   |
|                                       | 8              | Superwifi Network 8<br>Hide SSID | 64             | ۲         | <u>open</u>     | Full Access 🔹        | 0 0                                | 0 0                                    | More   |

Paso 5.- Editar el nombre del SSID si es necesario. Dar click en Submit.

| C1n                                                                                                    |          |                       |
|----------------------------------------------------------------------------------------------------|----------|-----------------------|
| Status         Configuration         Administration           System         Network         Wireless         Thin AP | Tools    | About                 |
| <u>Radio0(2.4G)</u>                                                                                                   |          |                       |
| Ra                                                                                                    | adio0    | 0(2.4G):WLAN0 Setting |
| WLAN General WLAN Security Rogue Station                                                                              | n List   | Bandwidth Control     |
| Enable                                                                                                    | WLAN:    |                       |
| Hide                                                                                                    | SSID:    |                       |
|                                                                                                    | SSID:    | Superwifi Network 0   |
| Enable Intra-WLAN User Iso                                                                                            | olation: | 8                     |
| Allow DHCP Snooping Trustee                                                                                           | d Port:  |                       |
| Access Traffic                                                                                                    | : Right: | Full Access           |
| Max C                                                                                                    | lients:  | 64 (1-64)             |
| Station Association Requirement                                                                                       |          |                       |
| Value                                                                                                    | e        | Range                 |
| Minimum signal for association                                                                                        |          | (0-100dB, 0:Disable)  |
| Disconnect Signal Threshold 0                                                                                         |          | (0-100dB)             |
| Disconnect Packet Threshold 10                                                                                        |          | (1-256)               |
|                                                                                                    |          |                       |
| Back to WLAN List                                                                                                    |          | Submit Help           |

Paso 6.- Ir a la pestaña WLAN Security, seleccionar un tipo de autentificación, modo de cifrado y escribir la contraseña que desee usar. Dar click en Submit.

| C1n                                                                             |                                 |
|---------------------------------------------------------------------------------|---------------------------------|
| Status Configuration Administration Tools System   Network   Wireless   Thin AP | About                           |
| Radio0(2.4G)                                                                    |                                 |
| Radio                                                                           | 0(2.4G):WLAN0 Setting           |
| WLAN General WLAN Security Rogue Station List                                   | Bandwidth Control               |
| Authentication Mode:                                                            | WPA2-PSK                        |
| Cipher Mode:                                                                    | AES 🔹                           |
| Group Key Update Interval:                                                      | 86400 (5)                       |
| Pass Phrase:                                                                    | 123456789<br>@ (8-64)<br>Ø Show |
| Access Control List:                                                            | Enabled - Default Allow         |
| ACL Input Method:                                                               | 🖲 Manual Input 🗢 File           |
| Denied MAC Address:                                                             |                                 |
| Back to WLAN List                                                               | Submit Help                     |

Paso 8.- En la parte superior derecha dar click en el botón Save & Apply.

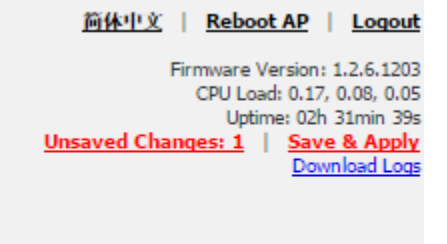